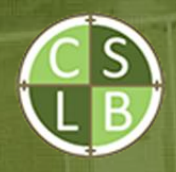

Cadastral Surveyors Licensing Board of New Zealand

### APPLICANT USER GUIDES

Step-by-step instructions for using the LMS for competency assessment.

1 March 2025

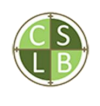

## Table of Contents

| 2  |
|----|
| 3  |
| 8  |
| 14 |
| 15 |
| 22 |
|    |
|    |

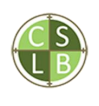

## LMS Access

- Registering and signing in
- Personalising the dashboard

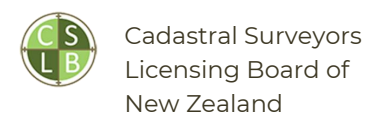

#### REGISTER AND SIGN IN

#### 1. Click on **Log in**

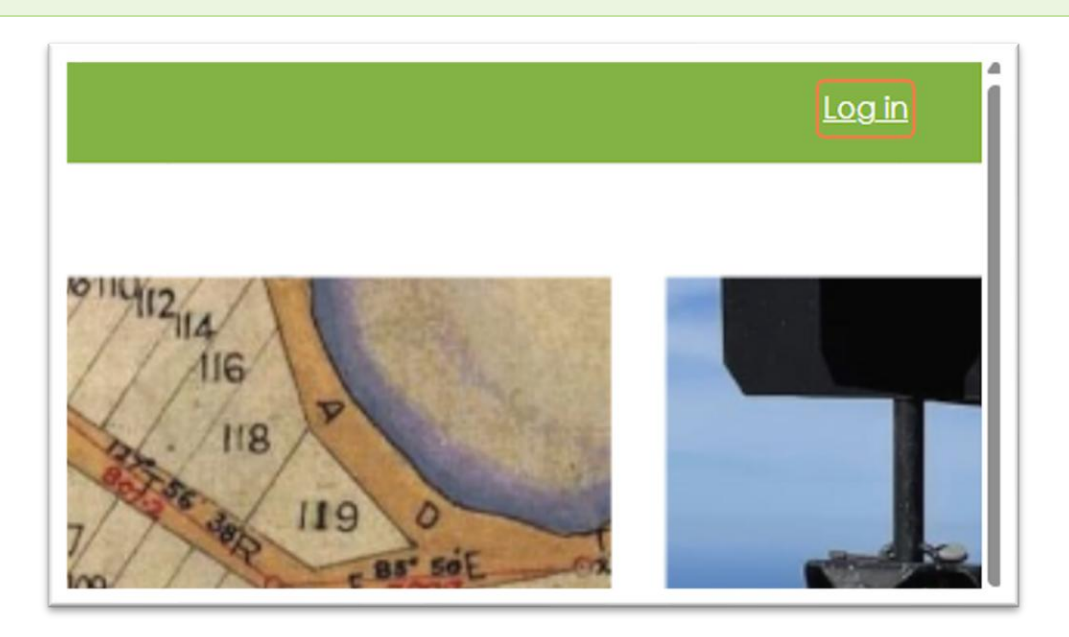

#### 2. Click on **Create new account**

| Username                                                                                               |     |
|----------------------------------------------------------------------------------------------------|-----|
| Password                                                                                               |     |
| Log in                                                                                                 |     |
| Is this your first time here?<br>For full access to this site, you first need to create an<br>account. |     |
| Create new account                                                                                     |     |
| Cookies notice                                                                                         | 4.3 |
|                                                                                                    |     |

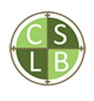

#### 3. Enter a Username. This can be your email address.

| New account                                                                                                  |  |
|----------------------------------------------------------------------------------------------------|--|
| Username ()                                                                                                  |  |
| jane@example.com                                                                                             |  |
| The password must have at least 8 characters, at least 1 digit(s), at least 1 lower case letter(s), at least |  |
| 1 upper case letter(s), at least 1 special character(s)<br>such as *, -, or #                                |  |
| Password ()                                                                                                  |  |
|                                                                                                    |  |

#### 4. Enter a **Password**.

| jane@example.com                                                                                             |       |  |
|----------------------------------------------------------------------------------------------------|-------|--|
| The password must have at least 8 characters, at least 1 digit(s), at least 1 lower case letter(s), at least | 100   |  |
| 1 upper case letter(s), at least 1 special character(s) such as *, -, or #                                   |       |  |
| Password ()                                                                                                  | 2 N 2 |  |
| Email address ()                                                                                             | 9     |  |
| Email (again) <b>1</b>                                                                                       |       |  |
|                                                                                                    |       |  |

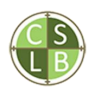

#### 5. Enter your **Email address**

| least 1 digit(s), at least 1 lower case letter(s), at least<br>1 upper case letter(s), at least 1 special character(s) |    |
|----------------------------------------------------------------------------------------------------|----|
| such as *, -, or #<br>Password 🟮                                                                                       |    |
| ••••••                                                                                                    |    |
| Email address ()                                                                                                    | 98 |
| Email (again) \rm 9                                                                                                    | 1  |
|                                                                                                    |    |
| First name 🚺                                                                                                    |    |

#### 6. Enter your **Email address** again

| Password 1       |         |
|------------------|---------|
|                  |         |
| Email address () |         |
| Email (again) 0  |         |
| jane@example.com |         |
| First name 🜖     |         |
|                  | South - |
| Last name 0      | CALL.   |

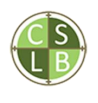

#### 7. Enter your **First name** and **Last name**

| Email (again) \rm \rm I |  |
|-------------------------|--|
| jane@example.com        |  |
| First name ()           |  |
| Jane                    |  |
| Last name 🕕             |  |
| Brady                   |  |
| City/town               |  |
|                         |  |
| Country                 |  |
| Select a country 🗢      |  |

#### 8. Click on Create my new account

| Brady                        |          |
|------------------------------|----------|
| City/town                    |          |
| Country                      |          |
| Select a country             | \$       |
| Create my new account Cancel | Required |

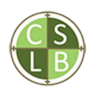

9. A confirmation email will be sent to you. Copy and go to the link.

| A new a<br>using ye | iccount has been requested at 'Cadastral Surveyors LMS'<br>our email address.                                                                                                    |
|---------------------|----------------------------------------------------------------------------------------------------|
| To confi            | irm your new account, please go to this web a contract of the second second secon |
| https://            | lms.cslb.org.nz/login/confirm.php?data=TUuH7O1xkqRDThJ/smaragda%2Evavakaris%40synapsys%2Eco%2En                                                                                                    |
| ln most<br>which y  | mail programs, this should appear as a blue link<br>ou can just click on. If that doesn't work,                                                                                                    |
| then cu             | t and paste the address into the address                                                                                                    |
| inie at t           | ne top of your web browser window.                                                                                                    |
| lf you n            | eed help, please contact the site administrator,                                                                                                    |
| Admin               | Úser                                                                                                    |

10. The link takes you to this page. Click on **Continue** 

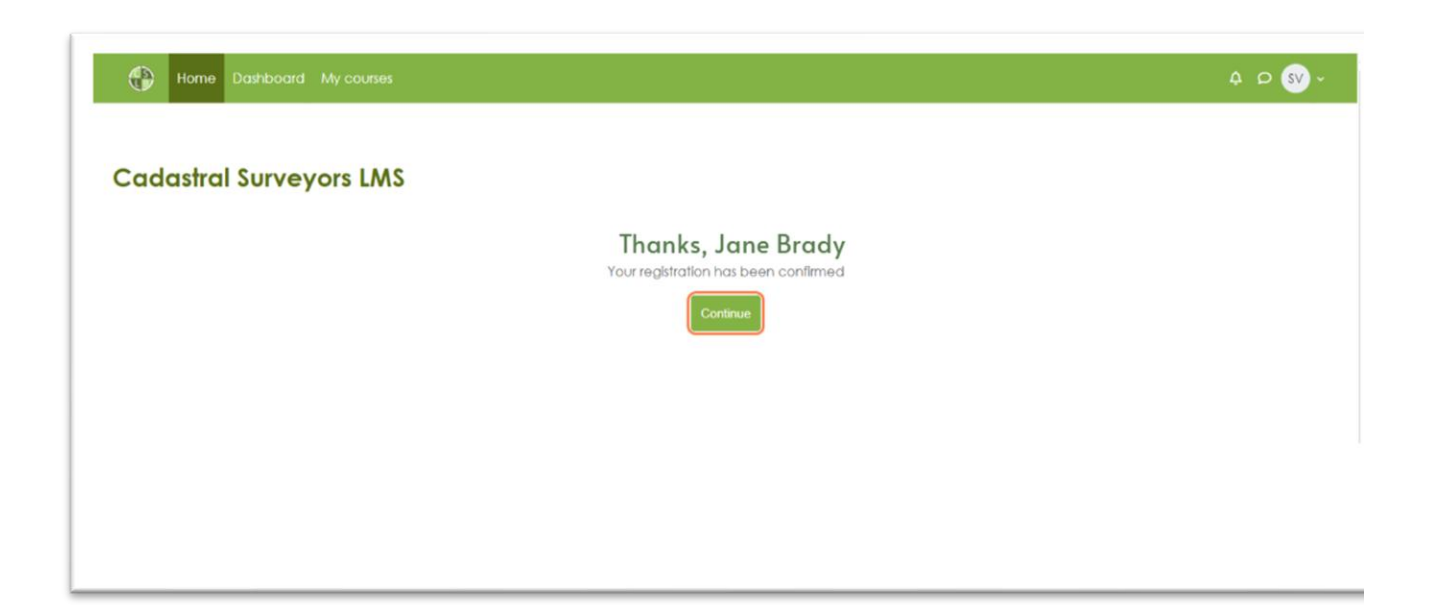

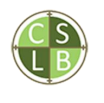

#### PERSONALISING THE DASHBOARD

1. The **Dashboard** is unique to every user. You can customise it or reset it back to default. The dashboard has an overview of activity and event dates.

|                       |                   |                 |               |           | Recently accessed<br>items            |
|-----------------------|-------------------|-----------------|---------------|-----------|---------------------------------------|
| Timeline              |                   |                 |               |           | Ch Attestation by                     |
| All ~ Sort by dates ~ | 6                 | earch by activi | y type or nam |           | LtJ Portfolio of Experie              |
|                       |                   |                 |               |           | Summary of wire Portfolio of Experies |
|                       | 8                 |                 |               |           | 1. Survey Meas                        |
|                       | No activities req | uire action     |               |           | Show more items                       |
| Calendar              |                   |                 |               |           |                                       |
| (All countes          |                   |                 |               | New event |                                       |
| K February            | March 20          | 125             |               | April 39  |                                       |
|                       |                   | 54              | E at          | Sum       |                                       |
| Mon Tue V             | Wed Thu           | PRI .           | 300           |           |                                       |

2. Click on **New event.** An event you create appears only in your calendar. You will receive an email notification about it.

| Dashboard             |                |                 |                |           | Recently accesse<br>items         |
|-----------------------|----------------|-----------------|----------------|-----------|-----------------------------------|
| Timeline              |                |                 |                |           | Attestation                       |
| All ~ Sort by dates ~ |                | Search by activ | By type or nam | 0         | Summary o                         |
|                       | E              | l.              |                |           | D 1. Survey M<br>Portfolio of Exp |
| Colorada:             | No domines rec | fore action     |                |           | Show more Rems                    |
| Al courses            |                |                 |                | New event |                                   |
| February              | March 2        | 025             |                | April 🔉   |                                   |
| Mon Tue We            | ed Thu         | Fri             | Sat            | Sun       |                                   |
|                       |                |                 | 1              | 2         |                                   |

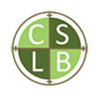

#### 3. Type the **Event title**

| Event reminder<br>28 🕈 March | ¢ 2025 ¢         | ) 15 <b>\$</b> 37 <b>\$</b> |                  |                  |
|------------------------------|------------------|-----------------------------|------------------|------------------|
| 28 🕈 March                   | \$ 2025 \$       | 15 \$ 37 \$                 | ) ₩              |                  |
|                              |                  |                             |                  |                  |
|                              |                  |                             |                  | Required         |
|                              |                  |                             |                  | Save             |
|                              |                  |                             |                  |                  |
| s require action             |                  |                             |                  |                  |
|                              | s require action | s require action            | s require action | s require action |

#### 4. Click on **Show more.** Add any additional information.

| Event title | Event reminder                                                                                                    | Recentl         |
|-------------|----------------------------------------------------------------------------------------------------|-----------------|
| Date        | 28 ◆     March ◆     2025 ◆     15 ◆     37 ◆                                                                                                    |                 |
| Show less   |                                                                                                    | A 1             |
| Description | $\begin{array}{c ccccccccccccccccccccccccccccccccccc$                                                                                                    |                 |
|             |                                                                                                    |                 |
|             | Reminder to prepare for the interview                                                                                                    | নি <sup>1</sup> |
| Location    |                                                                                                    | Show mo         |
| Duration    | Without duration                                                                                                    |                 |
|             | O Until                                                                                                    |                 |
|             | $ \begin{array}{c} 28 \end{array} \left( \begin{array}{c} 28 \end{array} \right) \left( \begin{array}{c} March \end{array} \right) \left( \begin{array}{c} 2025 \end{array} \right) \left( \begin{array}{c} 15 \end{array} \right) \left( \begin{array}{c} 37 \end{array} \right) \end{array} \right) \end{array} $ |                 |
|             | O Duration in minutes                                                                                                    |                 |
|             |                                                                                                    |                 |

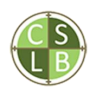

#### 5. Turn on **Edit mode**

| Dashbo     | ard             |      |                   |                 |              |           | Recently acco<br>items |
|------------|-----------------|------|-------------------|-----------------|--------------|-----------|------------------------|
| Timeline   |                 |      |                   |                 |              |           | Attesto                |
| All ~      | Sort by dates 👻 |      | Sec               | rch by activity | type or name | •         |                        |
|            |                 |      |                   |                 |              |           |                        |
|            |                 | No c | activities requir | e action        |              |           | Show more items        |
| Calendar   |                 |      |                   |                 |              |           |                        |
| All course | 5               | •    |                   |                 |              | New event |                        |
| ≪ Februc   | Iry             |      | March 202         | 5               |              | April »   |                        |
| Mon        | Tue             | Wed  | Thu               | Fri             | Sat          | Sun       |                        |
|            |                 |      |                   |                 | 1            | 2         |                        |
|            |                 |      |                   |                 |              |           |                        |
|            |                 |      |                   |                 |              |           |                        |
| 3          | 4               | 5    | 6                 | 7               | 8            | 9         | ?                      |

6. You can now customise your dashboard by adding blocks. Click on **Add a block** 

| Home D | ashboard My courses        |                                 |
|--------|----------------------------|---------------------------------|
|        |                            | Reset page to default           |
|        | Dashboard<br>+ Add.a.block |                                 |
|        | Timeline                   | ⊕ <b>☆</b> ∨                    |
|        | All ~ Sort by dates ~      | Search by activity type or name |
|        | No c                       | activities require action       |
|        | Calendar                   | <b>⊕ 本</b> ~                    |
|        | All courses 🗢              | New event                       |

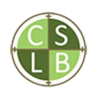

#### 7. Add the **Course overview** block. It will list all courses (stages) you are enrolled in

| sesuuc          | Add a block ×        |
|-----------------|----------------------|
|                 |                      |
| oard            | Comments             |
|                 | Course overview      |
| a block         | Courses              |
|                 | Latest announcements |
| Sort by dates ~ | Latest badges        |
|                 | Logged in user       |
|                 | Mentees              |
|                 |                      |

8. You can drag it the top using the crosshair when **Edit mode** is on

|                                                 |                                                  | Reset page to default | + Add a block       |
|-------------------------------------------------|--------------------------------------------------|-----------------------|---------------------|
| Dashboard                                       |                                                  |                       | Recently accessed,  |
| + Add a block                                   |                                                  |                       |                     |
| Course overview                                 |                                                  | <b></b>               | Portfolio of Exper  |
|                                                 |                                                  |                       | Portfolio of Experi |
|                                                 |                                                  |                       | 1. Survey Med       |
|                                                 |                                                  |                       | Show more items     |
| Academic Qualification<br>Competency Assessment | Portfolio of Experience<br>Competency Assessment |                       |                     |
|                                                 |                                                  |                       |                     |
| Timeline                                        |                                                  |                       |                     |

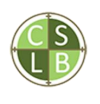

# Course overview Alvestication Course overview Sort by course name v Image: Course name v Image: Course name v

0% complete

:

10. You can also add blocks to the block drawer. Click < to open the block drawer.

:

100% complete

| Home Dashboard My courses |             |                |      |                   |                |              |           | 🦸 🝠 🔥 - Edit mode 💽 |
|---------------------------|-------------|----------------|------|-------------------|----------------|--------------|-----------|---------------------|
|                           | )ashboc     | ard            |      |                   |                |              |           |                     |
|                           | Timeline    |                |      |                   |                |              |           |                     |
|                           | All ~ So    | ort by dates ~ |      | Sear              | ch by activity | type or name |           |                     |
|                           |             |                |      |                   |                |              |           |                     |
|                           |             |                | No a | ctivities require | action         |              |           |                     |
|                           | Calendar    |                |      |                   |                |              |           |                     |
|                           | All courses | -              | •    |                   |                |              | New event |                     |
|                           | ≪ Februar   | ý              |      | March 2025        |                |              | April »   |                     |
|                           | Mon         | Tue            | Wed  | Thu               | Fri            | Sat          | Sun       |                     |
|                           |             |                |      |                   |                |              | 2         |                     |
|                           |             |                |      |                   |                |              |           | ^                   |
|                           |             |                |      |                   |                |              |           |                     |
|                           | 3           | 4              | 5    | 6                 | 7              | 8            | 9         | ?                   |

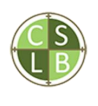

11. Click **Reset page to default** anytime to reset the dashboard to its initial state. This will not remove events from your calendar.

| Reset page to default |  |
|-----------------------|--|
|                       |  |
| <b>⊕ \$</b> ∨         |  |

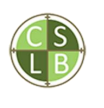

Cadastral Surveyors Licensing Board of New Zealand

# Using the LMS

- Uploading documents
- Tracking progress
- Registering for events

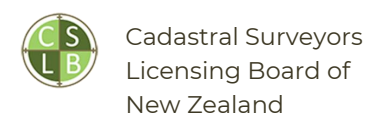

#### UPLOADING DOCUMENTS

#### 1. Click on My courses

| My courses             |                         |  |
|------------------------|-------------------------|--|
|                        |                         |  |
| Course overview        |                         |  |
| All ~ Search           | Sort by course name ~   |  |
| 1                      |                         |  |
|                        |                         |  |
|                        |                         |  |
| Academic Qualification | Portfolio of Experience |  |

2. Click on the course (stage) name

| Course overview                                 |                                                  |
|-------------------------------------------------|--------------------------------------------------|
| All ~ Search                                    | Sort by course name ~                            |
|                                                 |                                                  |
| Academic Qualification<br>Competency Assessment | Portfolio of Experience<br>Competency Assessment |
| 100% complete                                   | 0% complete                                      |

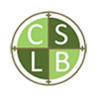

#### 3. Select where you are going to upload the document

| Î       | Attestation by supervising LCS in the required form     Schedule of accumulated pre-graduate experience in the required form     Copy of advice from Board approving pre-graduate experience, including start and end dates and total accumulated     time involved. |
|---------|----------------------------------------------------------------------------------------------------|
| »<br>   | Portfolio of Experience - Work Experience and Attestation by supervising LCS DOCX Download the Work Experience requirements here.                                                                                                    |
| e       | Use this template to provide a summary of your accumulated experience.                                                                                                    |
| ə       | Use this template to provide a brief CV.                                                                                                    |
| Ð<br>si | Upload your Work Experience here.                                                                                                    |
| €       | Attestation by supervising LCS     To do ~       Upload your Attestation here.                                                                                                    |

#### 4. Click on Add submission

| Summary                                                                                    | of work experience                                                                   |  |
|--------------------------------------------------------------------------------------------|--------------------------------------------------------------------------------------|--|
| To do: Make a submission                                                                   | To do: Receive a grade To do: Receive a passing grade                                |  |
| Upload your Work Exp                                                                       | perience here.                                                                       |  |
| Add submission                                                                             |                                                                                      |  |
| Submission statu                                                                           | s                                                                                    |  |
| Submission statu                                                                           | JS<br>This is attempt 1.                                                             |  |
| Submission statu<br>Attempt number<br>Submission status                                    | JS This is attempt 1. No submissions have been made yet                              |  |
| Submission statu<br>Attempt number<br>Submission status<br>Grading status                  | JS<br>This is attempt 1.<br>No submissions have been made yet<br>Not yet marked      |  |
| Submission statu<br>Attempt number<br>Submission status<br>Grading status<br>Last modified | JS<br>This is attempt 1.<br>No submissions have been made yet<br>Not yet marked<br>- |  |

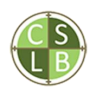

#### 5. Note the required document format (pdf).

| (1)                      | PoE > Work exper      | rience > Summary of work experien           | ce Edit subm      | ission   |                 |
|--------------------------|-----------------------|---------------------------------------------|-------------------|----------|-----------------|
| Portfolio of Experience  | Summary               | of work experience                          |                   |          |                 |
| Applicants are to pres   |                       |                                             |                   |          |                 |
| Upcoming Professional    | To do: Make a submiss | ion To do: Receive a grade To do: Receive a | passing grade     |          |                 |
| Work experience          | Unload your Work P    | vnetlence here                              |                   |          |                 |
| Summary of work expe     | opioda you make       | ndinanan ana sana sa                        |                   |          |                 |
| Summary of work expe     | Add submis            | ssion                                       |                   |          |                 |
| Portfolio of Experience  | File submissions      | Maximum file                                | size: 1 G8, maxir | num numb | er of files: 20 |
| Schedule of Accumul      |                       | 0 🗅 🛓 🛢                                     |                   |          | =               |
| Brief CV Template        |                       | Files                                       | Lockmodiled       | Pine     | Time            |
| Summary of work expe     |                       | Name D                                      | 27/03/25          | Size     | Type<br>proc    |
| Attestation by supervisi |                       | pdf                                         | 13:04             | 26.2 KB  | document        |
| Selected work projects   |                       |                                             |                   |          |                 |
| Competencies             |                       | Accepted file types:                        |                   |          |                 |
| Portfolio of Experience  |                       | PDF document .pdf                           |                   |          |                 |
| 1. Survey Measurement    |                       |                                             |                   |          |                 |
| 2. Land Tenure Systems   |                       | Save changes Cancel                         |                   |          |                 |
| 3. Boundary Definition   |                       |                                             |                   |          |                 |
| A Lond Information Sur   |                       |                                             |                   |          |                 |

#### 6. Click on the $\Box$ (Add) button

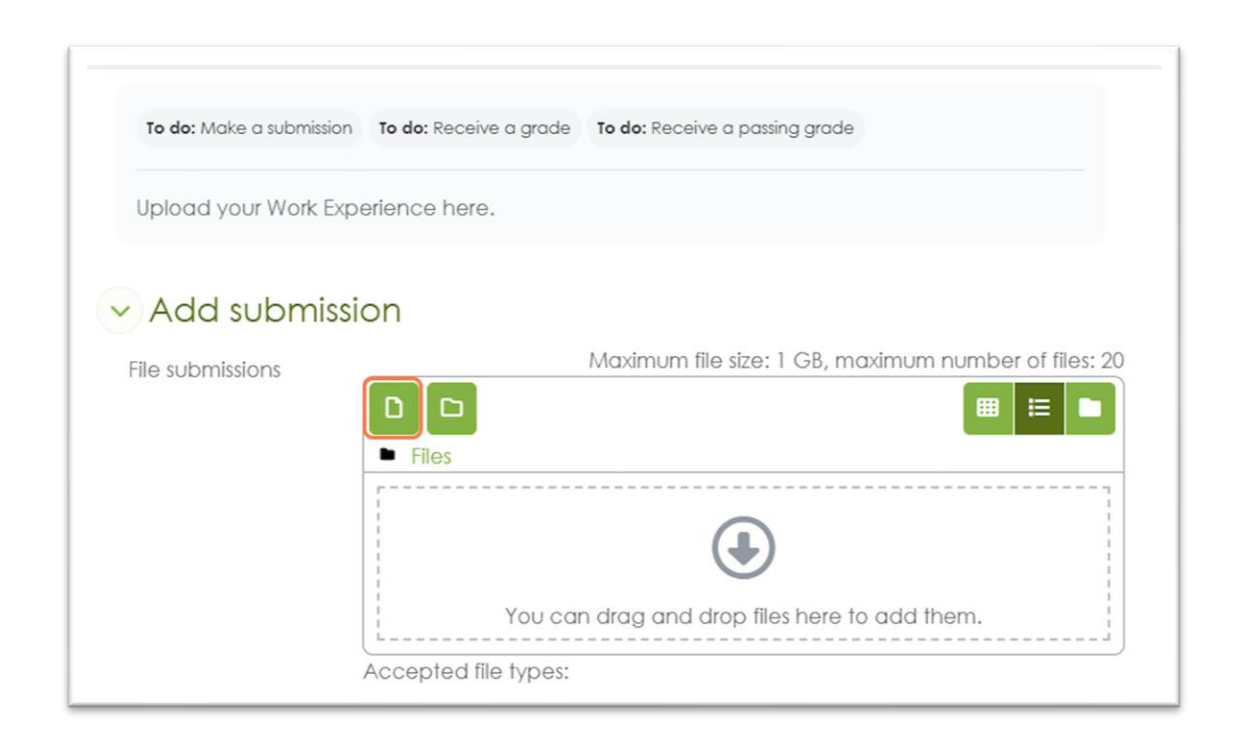

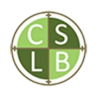

#### 7. Select the file from your device

| 1                         |                 |                                                                    |       |
|---------------------------|-----------------|--------------------------------------------------------------------|-------|
| * Portfolio of Experience |                 | PoE > Work experience > Summary of work experience Edit submission |       |
| Applicants are to pres    |                 |                                                                    |       |
| Upcoming Professional     | File picker     | ×                                                                  |       |
| Work experience           | · Percent files |                                                                    |       |
| Summary of work expe      | A Upload a file |                                                                    |       |
| Summary of work expe      | Private files   | Attachment                                                         |       |
| Portfolio of Experience   | ta Wikimedia    | Choose file Jane_D_Werlence.pdf                                    |       |
| Schedule of Accumul       |                 | Save as                                                            |       |
| Brief CV Template         |                 | ar of file                                                         | s: 20 |
| Summary of work expe      |                 | Author                                                             | 3     |
| Attestation by supervisi  |                 | Learner Account                                                    |       |
| Selected work projects    |                 |                                                                    |       |
| Competencies              |                 |                                                                    |       |
| Portfolio of Experience   |                 | Ucence not specified                                               |       |
| 1. Survey Measurement     |                 | Upload this file                                                   |       |
| 2. Land Tenure Systems    |                 |                                                                    | _     |
| 3. Boundary Definition    |                 | Save changes Cancel                                                |       |

#### 8. Click on Upload this file

| Portfolio of Experience  |                 | PoE > Work experience > Summary of work experience Edit submission |                 |   |
|--------------------------|-----------------|--------------------------------------------------------------------|-----------------|---|
| Applicants are to pres   |                 |                                                                    |                 |   |
| Upcoming Professional    | File picker     | x                                                                  |                 |   |
| Work experience          | · Peccent flor  |                                                                    | 1               |   |
| Summary of work expe     | M Hoload a file |                                                                    |                 |   |
| Summary of work expe     | Private files   | Attachment                                                         |                 |   |
| Portfolio of Experience  | 13 Wikimedia    | Choose file Jane_D_Werience.pdf                                    |                 |   |
| Schedule of Accumul      | g manager       | Save as                                                            |                 |   |
| Brief CV Template        |                 |                                                                    | ar of files: 20 |   |
| Summary of work expe     |                 | Author                                                             |                 |   |
| Attestation by supervisi |                 | Learner Account                                                    |                 |   |
| Selected work projects   |                 |                                                                    |                 |   |
| Competencies             |                 | Choose licence 📀                                                   |                 |   |
| Portfolio of Experience  |                 | Licence not specified                                              | à               |   |
| 1. Survey Measurement    |                 | Linload this file                                                  |                 |   |
| 2. Land Tenure Systems   |                 |                                                                    | 2               | - |
| 3. Boundary Definition   |                 | Save changes Cancel                                                |                 |   |

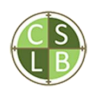

#### 9. Upload more documents following the same steps or click on **Save changes** to continue

| File submissions |                              | The size: T GB, Maxir |         |                 |
|------------------|------------------------------|-----------------------|---------|-----------------|
|                  | Files                        |                       |         |                 |
|                  | Name                         | Last modified         | Size    | Туре            |
|                  | Jane_D_Work_Experien<br>.pdf | 27/03/25,<br>13:04    | 26.2 KB | PDF<br>document |
|                  | Accepted file types:         |                       |         |                 |
|                  | PDF document .pdf            |                       |         |                 |
|                  |                              |                       |         |                 |

#### 10. Click on Upload this file

| Portfolio of Experience                    |                 | PoE > Work experience > Summary of work experience Edit submission | t i i i i i i i i i i i i i i i i i i i |  |
|--------------------------------------------|-----------------|--------------------------------------------------------------------|-----------------------------------------|--|
| Applicants are to pres                     |                 |                                                                    | - 10 C                                  |  |
| Upcoming Professional                      | File picker     |                                                                    | ×                                       |  |
| <ul> <li>Work experience</li> </ul>        | Recent files    |                                                                    |                                         |  |
| Summary of work expe                       | N Upload a file |                                                                    |                                         |  |
| Summary of work expe                       | m Private files | Attachment                                                         |                                         |  |
| Portfolio of Experience                    | () Wikimedia    | Choose file Jane_D_Werience.pdf                                    |                                         |  |
| Schedule of Accumul                        |                 | Save as                                                            |                                         |  |
| Brief CV Template                          |                 |                                                                    | ar of files: 20                         |  |
| Summary of work expe                       |                 | Author                                                             |                                         |  |
| O Attestation by supervisi                 |                 | Learner Account                                                    |                                         |  |
| <ul> <li>Selected work projects</li> </ul> |                 |                                                                    |                                         |  |
| Competencies                               |                 | Choose licence 🥹                                                   |                                         |  |
| Portfolio of Experience                    |                 | Licence not specified .                                            | ·)                                      |  |
| O 1. Survey Measurement                    |                 | Upload this file                                                   |                                         |  |
| 2. Land Tenure Systems                     |                 |                                                                    |                                         |  |
| 0 3 Roundary Definition                    |                 |                                                                    |                                         |  |

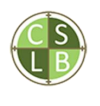

11. Check **This submission is my own work, except where I have acknowledged the use of the works of other people.** Then click on **Continue**.

| Home Dashboard My courses |                                                                                                    |
|---------------------------|----------------------------------------------------------------------------------------------------|
| 1                         |                                                                                                    |
| Portfolio of Experience   | PoE > Work experience > Summary of work experience Confirm submission                                    |
| Applicants are to pres    | 🕤 Summary of work experience                                                                             |
| Upcoming Professional     |                                                                                                    |
| Work experience           | To do: Make a submission To do: Receive a grade To do: Receive a passing grade                           |
| Summary of work expe      |                                                                                                    |
| Summary of work expe      | Upload your Work Experience here.                                                                        |
| Portfolio of Experience   | Confirm submission                                                                                       |
| Schedule of Accumul       | This submission is my own work, except where I have                                                      |
| Brief CV Template         | acknowledged the use of the works of other people.                                                       |
| Summary of work expe      | Are you sure you want to submit your work for grading? You will not be<br>able to make any more changes. |
| Attestation by supervisi  |                                                                                                    |
| Selected work projects    | Continue Cancel                                                                                          |
| Competencies              | Required                                                                                                 |
| Portfolio of Experience   |                                                                                                    |
| 1. Survey Measurement     |                                                                                                    |
| 2. Land Tenure Systems    |                                                                                                    |
| 3. Boundary Definition    |                                                                                                    |
| A Long Hard Street Res    |                                                                                                    |

12. Click on Continue. If prompted, click on **Submit**.

| Home Dashboard My courses                                                  |                                                                                                    | ¢ \$ 🗛 🗸 |
|----------------------------------------------------------------------------|----------------------------------------------------------------------------------------------------|----------|
| × .                                                                        |                                                                                                    |          |
| Portfolio of Experience<br>Applicants are to pres                          | Summary of work experience                                                                                                    |          |
| Vork experience     Summary of work expe                                   | To de: Make a submission To de: Receive a grade To de: Receive a passing grade                                                    |          |
| Summary of work expe<br>Portfolio of Experience                            | Upload your Work Experience here.                                                                                                 |          |
| Schedule of Accumul<br>Brief CV Template                                   | CONTIFM SUDMISSION     This submission is my own work, except where I have     acknowledged the use of the works of other people. |          |
| Summary of work expe     Attestation by supervisi                          | Are you sure you want to submit your work for grading? You will not be able to make any more changes.                             |          |
| Selected work projects Competencies                                        | Continue Cancel O Required                                                                                                    |          |
| Portfolio of Experience  1. Survey Measurement                             |                                                                                                    |          |
| <ul> <li>2. Land Tenure Systems</li> <li>3. Boundary Definition</li> </ul> |                                                                                                    | ^        |
| A Land Information Sve                                                     |                                                                                                    |          |

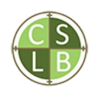

13. View the Submission status. You will receive an email confirmation of your submission and an email notification when your assessor has reviewed it.

| xperience   | PoE > Work experience S         | ummary of work experience                         |
|-------------|---------------------------------|---------------------------------------------------|
| ire to pres | Summary of wa                   | ork experience                                    |
| rofessional |                                 |                                                   |
| ence        | ✓ Done: Make a submission To do | c Receive a grade To do: Receive a passing grade  |
| work expe   |                                 |                                                   |
| work expe   | Upload your Work Experience     | here.                                             |
| xperience   |                                 |                                                   |
| Accumul     | Submission status               |                                                   |
| plate       | Attempt number Th               | nis is attempt 1.                                 |
| work expe   | Submission status               | ibmitted for grading                              |
| y supervisi | 300111331011310103              | sommed to grading                                 |
| rk projects | Grading status N                | lot yet marked                                    |
| ios         | Last modified Th                | hursday, 27 March 2025, 1:05 PM                   |
| xperience   | File submissions                | D Jane D Wark Experience off 07 March 005 1-04 BH |
| asurement   |                                 | June_o_mon_experience.pdi 2/ March 2025, 1:04 PM  |
| ire Systems | Submission comments             |                                                   |
| Definition  |                                 | Comments (0)                                      |
| mation Sys  |                                 |                                                   |

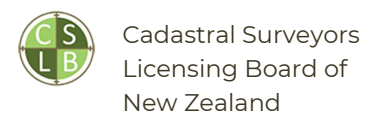

#### TRACKING PROGRESS

1. There are 4 courses (stages) in the Competency Assessment Framework. Once you have completed a course (stage), you are automatically enrolled in the next one.

| Codemic Guadication                               |
|---------------------------------------------------|
|                                                   |
| ontrolio of Experience La Particle of Experience  |
| ofessional Challenge La<br>Professional Challenge |
|                                                   |

2. Click on **Dashboard**. The dashboard lists all courses (stages) you have completed and are currently completing.

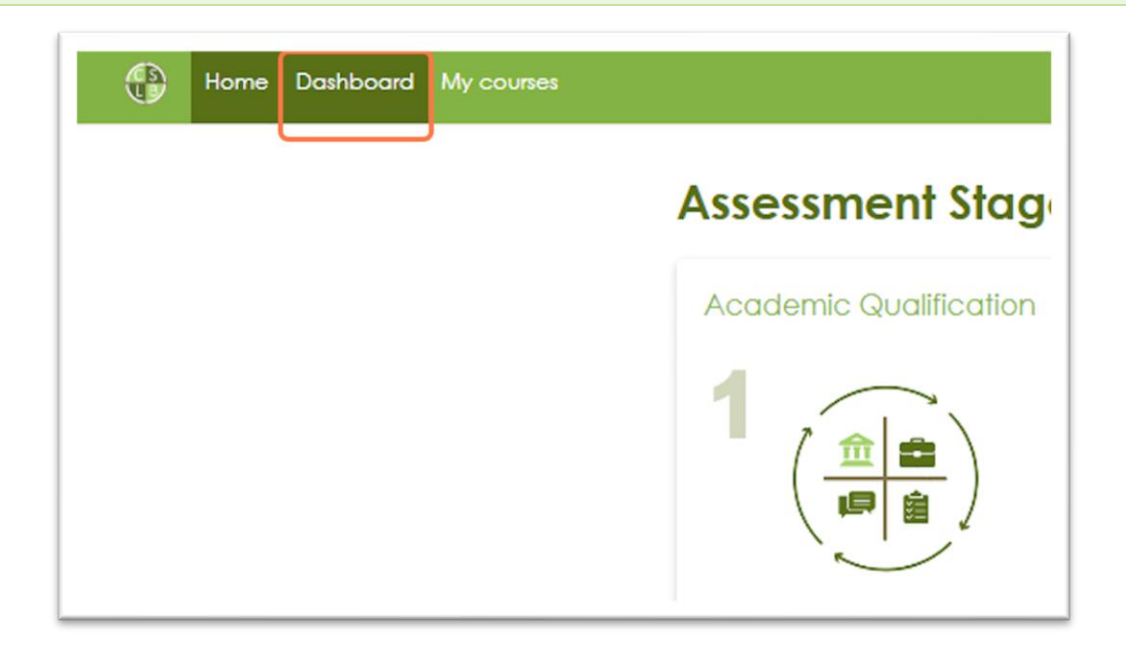

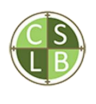

3. Click on **In progress** to view the current course (stage) you are working on

| Dashboard                         |
|-----------------------------------|
| Course overview                   |
| In progress v Search Sort by cour |
|                                   |

4. Click on the course (stage) name to view your progress

| All 🗸 Search                                                     | Sort by course name ~                                           |
|------------------------------------------------------------------|-----------------------------------------------------------------|
|                                                                  |                                                                 |
| Academic Qualification<br>Competency Assessment<br>100% complete | Portfolio of Experience<br>Competency Assessment<br>0% complete |
| Timeline                                                         |                                                                 |

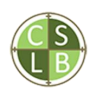

5. The **Course completion block** lists the requirements for each course (stage). For example, in Stage 1, you must complete one of three activities.

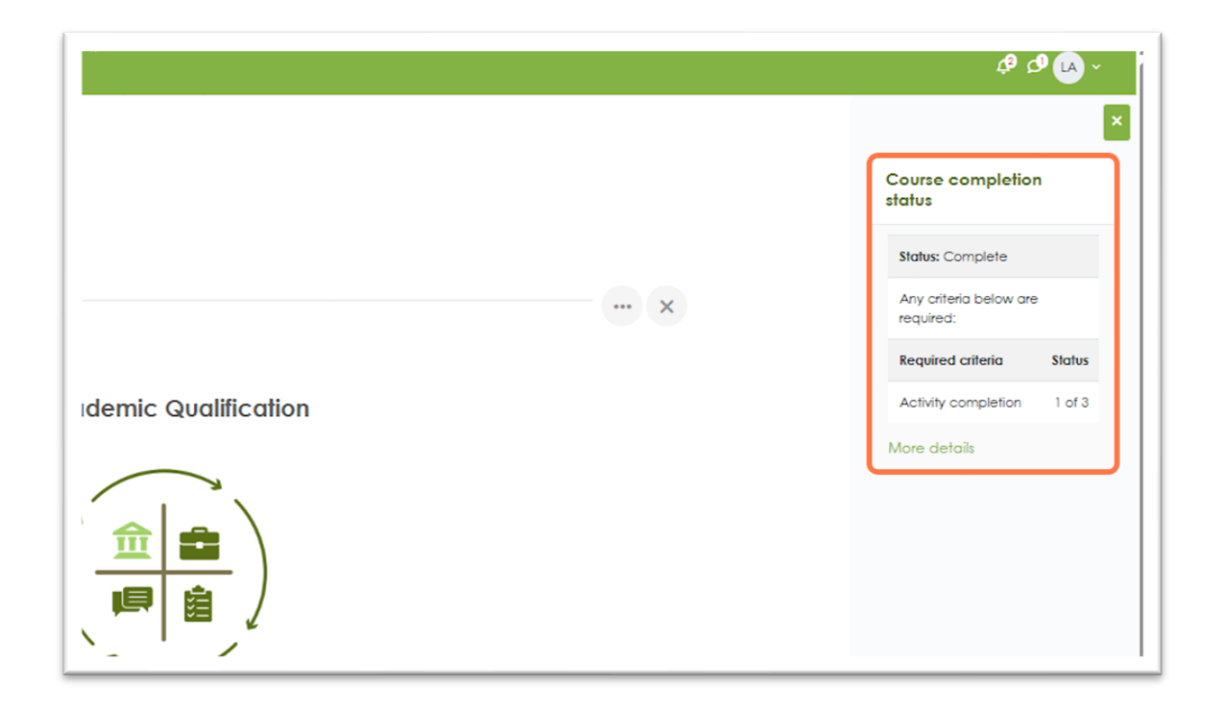

#### 6. Click on **Dashboard** to view progress in another course (stage)

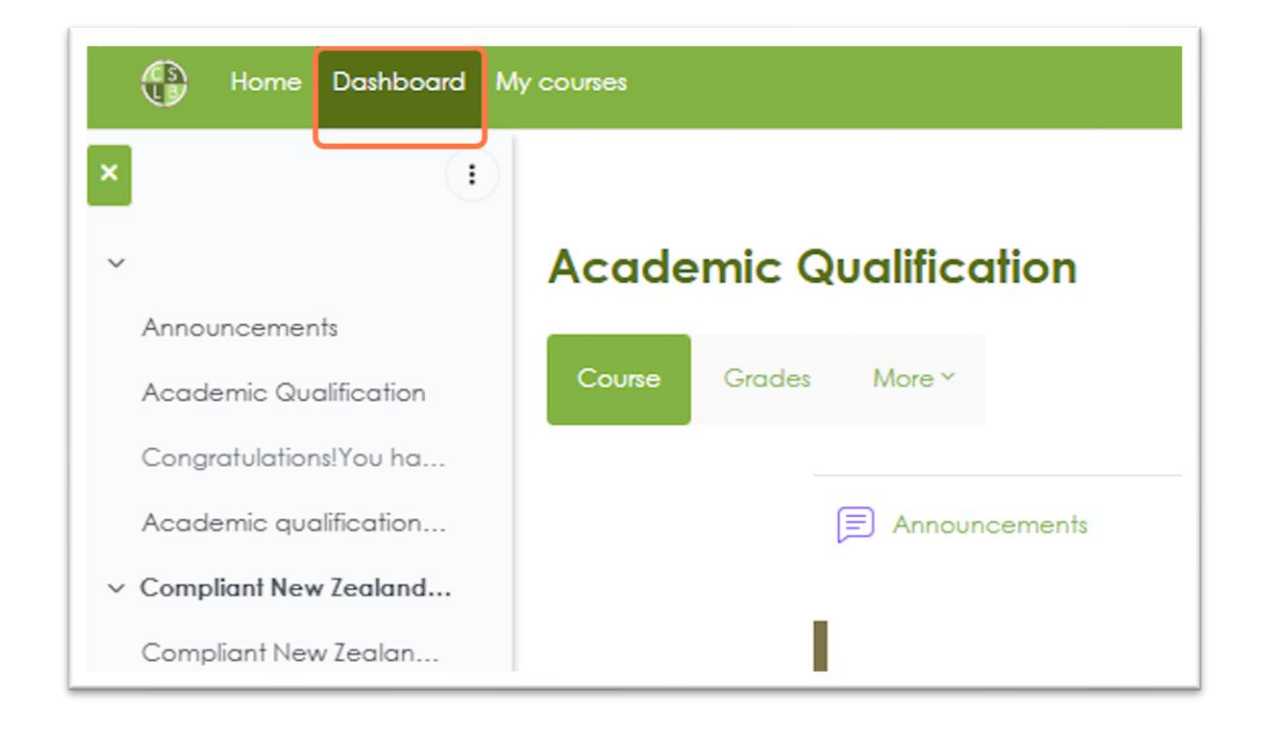

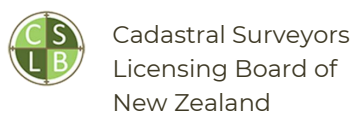

#### 7. Click on the course (stage) name

| Academic Qualification     Portfolio of Experience       Competency Assessment     Competency Assessment       100% complete     : | All v Search                                    | Sort by course name ∨<br>2<br>()                 |  |
|----------------------------------------------------------------------------------------------------|-------------------------------------------------|--------------------------------------------------|--|
| 100% complete : 0% complete :                                                                                                    | Academic Qualification<br>Competency Assessment | Portfolio of Experience<br>Competency Assessment |  |
|                                                                                                    | 100% complete                                   | 0% complete                                      |  |

8. In the Course completion status block, click on More details

| Const       Image: Construction of the problem of the problem of the pr                                        | Portfolio of Experience                                                      |                                                                                                    |     | Course completion status                                                                        |
|----------------------------------------------------------------------------------------------------|------------------------------------------------------------------------------|----------------------------------------------------------------------------------------------------|-----|-------------------------------------------------------------------------------------------------|
| Ansate the source of source that of models and the comparison of the source of the source of th     | Coune Grodes                                                                 |                                                                                                    |     | Status: Not yet started                                                                         |
| Portfolio of Experience       2       Image: Comparison of Experience       2         2       Image: Comparison of Experience       2       Image: Comparison of Experience       2         3       Image: Comparison of Experience       1       1       1       1       1       1       1       1       1       1       1       1       1       1       1       1       1       1       1       1       1       1       1       1       1       1       1       1       1       1       1       1       1       1       1       1       1       1       1       1       1       1       1       1       1       1       1       1       1       1       1       1       1       1       1       1       1       1       1       1       1       1       1       1       1       1       1       1       1       1       1       1       1       1       1       1       1       1       1       1       1       1       1       1       1       1       1       1       1       1       1       1       1       1       1       1       1 <td< td=""><td></td><td></td><td> ×</td><td>All criteria below are<br/>required:</td></td<>                                                                                                    |                                                                              |                                                                                                    | ×   | All criteria below are<br>required:                                                             |
| Portfolio of Experience       Interview       Interview       I                                                                                                    |                                                                              |                                                                                                    |     | Required criteria Status                                                                        |
| 2 Control of the competencies. The portfolio of work that demonstrates they have achieved the appropriate level of proficiency in each of the population. The portfolio multi-directly indicate have the work completed addresses the competency means. 2 Upcoming Professional Challenge Dates 2 Applicants are to present a portfolio ad work that demonstrates they have achieved the appropriate level of proficiency in each of the population. The portfolio multi-directly indicate how the work completed addresses the competency means interest for a division of the population. 2 Upcoming Professional Challenge Dates 2 Output: A state of the population of the population of the population of the population of the portfolio multi-directly indicate how the work completed addresses the competency means the population of the population of the populati                               |                                                                              | Portfolio of Experience                                                                                    |     | Activity completion 0 of 10                                                                     |
| Constrained by the present a portfolio of work that demonstrates they have achieved the appropriate level of proficiency in each of the paperopriate correcterions. The portfolio multi-directly indicate how the work correlated addresses the competency requirements.      Vocument Professional Challenge Dates     e) Mar 2003 Weilington                                                                                                    |                                                                              |                                                                                                    |     | Andarstate                                                                                      |
|                                                                                                    |                                                                              |                                                                                                    |     | Upcoming<br>Professional<br>Challenge Dates                                                     |
| Applicants are to present a portfolio of work that demonstrates they have achieved the appropriate level of preficiency in each of the applicable competencies. The portfolio must directly indicate how the work completed addresses the competency requirements.       You will have an applicable addresses the competency in each of in the Photessional Challer stage.         Upcoming Professional Challenge Dates       • 01 Mar 2025 Wellington         • 01 June 2025 Auctional                                                                                                    |                                                                              |                                                                                                    |     | 01 Mar 2025 Wellington     01 June 2025 Auckland                                                |
| Applicants are to present a portfolio of work that demonshales they have achieved the appropriate level of proficiency in each of the applicable competencies. The portfolio must directly indicate how the work completed addresses the competency in each of the applicable competency is a strategies. Upcoming Professional Challenge Dates  • 01 Mar 2025 Mustington                                                                                                    |                                                                              |                                                                                                    |     | You will have an opportunity<br>to express interest for a date<br>in the Professional Challenge |
| Upcoming Professional Challenge Dates  Ultra Date Strengthered  Upcoming Professional Challenge Dates  Ultra Date Strengthered  Ultra Date Strengthered  Ultra Date Streng | Applicants are to present o                                                  | portfolio of work that <b>demonstrates</b> they have achieved the appropriate level of proficiency in each |     | sioge.                                                                                          |
| Upcoming Professional Challenge Dates  • 01 Mar 2025 Wellington • 11 June 2025 Auckland                                                                                                    | requirements.                                                                | noes, the portiono must becarg indicate now the work completed dobresses the completency.                  |     |                                                                                                 |
| Upcoming Professional Challenge Dates           • 01 Mar 2025 Weilington           • 01 June 2025 AuxBand                                                                                                    |                                                                              |                                                                                                    |     |                                                                                                 |
| Ol Mar 2025 Wellington     Ol June 2025 Auckland                                                                                                    | Upcoming Profes                                                              | sional Challenge Dates                                                                                     |     |                                                                                                 |
|                                                                                                    | <ul> <li>01 Mar 2025 Wellingto</li> <li>01 June 2025 Auckland</li> </ul>     |                                                                                                    |     |                                                                                                 |
| You will have an opportunity to express interest for a date in the Professional Challenge stage.                                                                                                    | <ul> <li>01 June 2025 Aucklan</li> <li>You will have an opportuni</li> </ul> | d<br>y to express interest for a date in the Professional Challenge stage.                                 |     |                                                                                                 |
|                                                                                                    |                                                                              | Output and and and                                                                                         | - 0 |                                                                                                 |

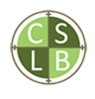

#### 9. Review the list of requirements

| alus Not yet started<br>maked All criterics below | v one required                             |                                          |        |          |                 |
|---------------------------------------------------|--------------------------------------------|------------------------------------------|--------|----------|-----------------|
| iteria group                                      | Criteria                                   | Requirement                              | Status | Complete | Completion date |
| fivity completion                                 | Summary of work experience                 | Achieving grade, Achieving passing grade |        | No       |                 |
| (required)                                        | Attestation by supervising LCS             | Achieving grade. Achieving passing grade |        | No       |                 |
|                                                   | 1. Survey Measurement                      | Achieving grade. Achieving passing grade |        | No       |                 |
|                                                   | 2. Land Tenure Systems                     | Achieving grade. Achieving passing grade |        | No       |                 |
|                                                   | 3. Boundary Definition                     | Achieving grade. Achieving passing grade |        | No       |                 |
|                                                   | 4. Land Information Systems                | Achieving grade. Achieving possing grade |        | No       |                 |
|                                                   | 5. Statutory Planning Process              | Achieving grade. Achieving passing grade |        | No       |                 |
|                                                   | 4. Land Development Engineering Principles | Achieving grade. Achieving passing grade |        | No       |                 |
|                                                   | 7. Professional Conduct                    | Achieving grade. Achieving passing grade |        | No       |                 |
|                                                   | Applicant Attestation                      | Achieving grade. Achieving passing grade |        | No       |                 |
|                                                   | Applicant Attestation                      | Achieving grade. Achieving passing grade |        | No       |                 |

10. Click on **Summary of work experience** or any other activity to complete it

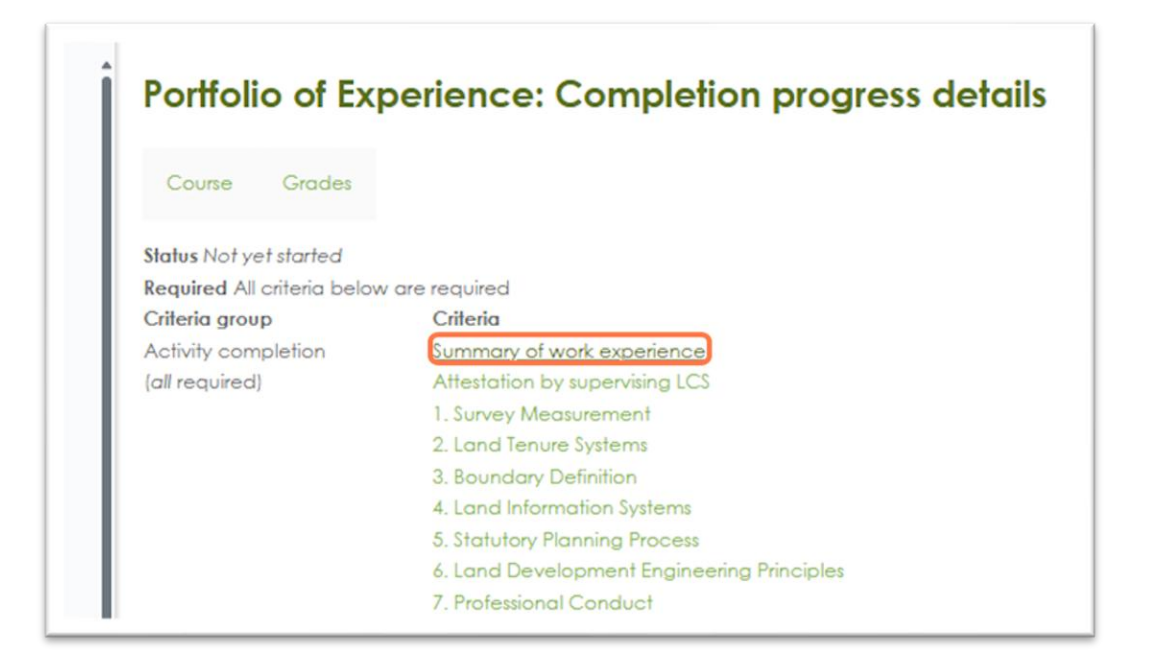

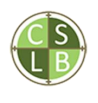

11. Alternatively, you can view the completion requirements for each activity on the course (stage) main page.

| I       specessing principle.         remote statements       Address in the specific of many law included in the summary of used sequences. This can be approved by the Assessment Flanet, under a delegation by the flanet.         Address in the specific of the specific of address included in the summary of used sequences. This can be approved by the Assessment Flanet, under a delegation by the flanet.         Address in the specific of the specific of address expecific on additionation additionation.         In the determinant interposition the specific of address expecific on additionation.         Nervors of work web.         Render of work web.         Render of work web.         Address interposition.         Render of work web.         Render of work web.         Render of work                                                                                                    | Internet of a properties in the second of a properties of the second of a properties of the second of the second of the secon                                                                                                    | C. Harris Strategies and                |                                                                                                    |                                                                 |
|----------------------------------------------------------------------------------------------------|----------------------------------------------------------------------------------------------------|-----------------------------------------|----------------------------------------------------------------------------------------------------|-----------------------------------------------------------------|
| Application         Sublistic pre-graduation space into on the bodde in the anomany of sole dependence. This can be approved by the Assessment Planet, under a delegation by the Boost. In:         Sublistic pre-graduation space into one the bodde in the anomany of sole dependence. This can be approved by the Assessment Planet, under a delegation by the Boost. In:         Sublistic pre-graduation space into one the bodde in the anomany of sole dependence. The can be approved by the Assessment Planet, under a delegation by the Boost. In:         Sublistic pre-graduation space into one planet. Sublistic pre-graduate sequences a recorgand.           Automation         Assessment Planet, under a delegation by the dates on data with the adove otherin can be approved by the Assessment Planet, under a delegation by the Boost. Assessment Planet, under a delegation by the Boost. Assessessessment, Planet, under                                                                                               | Activity regression regression                                                                                                    | 1                                       | engineering principles.                                                                                                    |                                                                 |
| Website <ul> <li></li></ul>                                                                                                    | <ul> <li>Notes of Decision Control Control Con</li></ul>                                                                                                    | Applicants are to pres                  | Suitable are graduate experience may be included in the summary of work experience. This can be approved by the Assessment Planel, under a delegation by the Board, in the following circumstances:                     | Course completion                                               |
| Dermany of evels epo:         Address team is agained and the seventies of taby with the above of taby with the above of taby with taby with taby above above on taby with the above of taby with taby above above on taby above above on taby above above on taby above above                                  | Durmany of evalues         Addression water approxipation assignments from does not dogs with the above extension can above to evalue to the above to the above the above to the above to the above to the above to the above to the above to the above the above to the above to the above to the above to the above to the above to the above to the above to the above to the above to the above to the above to the above to the above to the above to the above to the above to the above to the above to the above t                                                                                                    | Upcoming Professiona<br>Work experience | the work as done under the supervision of a LCS and     no more than 5 months pre-graduate experience is recognized.                                                                                                    | Status: Not yet started                                         |
| Summary Law Mark, Burner, South Same Same Same Same Same Same Same Same                                                                                                    | Lorenzy direk kgu,   Portfolio of Egenimone,   Schedule of Count-When Specification specification is specification in the sequeled form.   Schedule of Count-When Specification specification is specification in the sequeled form.   Schedule of Count-When Specification specification is specification in the sequeled form.   Schedule of Count-When Specification specification in the sequeled form.   Schedule of Count-When Specification specification in the sequeled form.   Schedule of Count-When Specification specification in the sequeled form.   Schedule of Count-When Specification specification in the sequeled form.   Schedule of Count-When Specification in the sequeled form.   Schedule of Count-When Specification in the specification in the sequeled form.   Schedule of Count-When Specification in the specification in the specification in th                                                                                                    | Summary of work exp                     | Applicants with pre-graduate experience that does not align with the above otheria can submit a request to the Board for consideration and approval.<br>Evidence needed                                                 | All criterio below are<br>recurred                              |
|                                                                                                    | <ul> <li>Scheduler of Counsulted configuration experience in the acqueed form</li> <li>Scheduler of Accouncilies</li> <li>Scheduler of Accouncilies</li> <l< td=""><td>Summary of work exp</td><td>Curriculum vitae of post-graduate work experience</td><td>Required criteria Status</td></l<></ul> | Summary of work exp                     | Curriculum vitae of post-graduate work experience                                                                                                    | Required criteria Status                                        |
|                                                                                                    | <ul> <li>* extraction in submittion</li> <li>* extraction in submittion</li> <li>* extractin in submittion</li> <li>* extraction in submit</li></ul>                                                                                                    | Portfolio of Experience                 | Schedule of accumulated post-graduate experience in the required form     Ortable of compliant pre-graduate experience, including copies of                                                                             | Activity completion 0 of 10                                     |
| Durning of level, keilur. <ul> <li>Copy of advice from flood approving pre-graduale expensions, including darf and end dates and batel accumulated fine involved.</li> <li>Durning vielure data depensions on differentiation by supervising LCL DOCK</li> <li>Durning vielure data depensions on differentiation by supervising LCL DOCK</li> <li>Durning vielure data depensions on differentiation by supervising LCL DOCK</li> <li>Durning vielure data depensions on differentiation by supervising LCL DOCK</li> <li>Durning vielure data depensions on differentiation by supervising LCL DOCK</li> <li>Durning vielure data depensions on differentiation by supervising LCL DOCK</li> <li>Durning vielure data depensions on differentiation by supervising LCL DOCK</li> <li>Durning vielure data depensions on differentiation by supervising LCL DOCK</li> <li>Durning vielure data depensions on differentiation by supervising LCL DOCK</li> <li>Durning vielure data depensions on differentiation by supervising LCL DOCK</li> <li>Durning vielure data depensions on differentiation by supervising LCL DOCK</li> <li>Durning vielure data depensions on differentiation by supervising LCL DOCK</li> <li>Durning vielure data depensions on differentiation by supervising LCL DOCK</li> <li>Durning vielure data depensions on differentiation by supervising LCL DOCK</li> <li>Durning vielure data depensions on differentiation data depensions</li> <li>Durning vielure data depensions on differentiation data depensions</li> <li>Durning vielure data depensions</li> <li>Durning vielure data supervisions on data depensions</li> <li>Durning vielure data supervisions</li> <li>Durning vielure data supervisions</li> <li>Durning vielure data supervisions</li> <li>Durning viele data supervisions</li> <li>Durning vielure data supervis</li></ul>                                                                                                    | Durning of leads in price Law <ul> <li>Copy of discise from floord agenerating pre-graduate experience, including start and and dister and hotal accumulated fine involved.</li> <li>Copy of discise from floord agenerating pre-graduate experience, including start and and dister and hotal accumulated fine involved.</li> <li>Porticis of Experience - Novi Experience and Attestation for supporting ICE DOCK</li> <li>Durning Machine In the Dovel Experience and Attestation for supporting ICE DOCK</li> <li>Durning Machine In Experience - Novi Experience and Attestation for supporting ICE DOCK</li> <li>Durning Machine In Experience accumulated Experience accumulated experience.</li> <li>Statediate of Accumulated Experience Interaction To Supporting ICE DOCK</li> <li>Durning Machine Interaction Interaction To Support accumulated experience.</li> <li>Statediate of Accumulated Experience Interaction To Support accumulated experience.</li> <li>Statediate of Accumulated Experience Interaction To Support accumulated experience.</li> <li>Statediate of Accumulated Experience Interaction To Support accumulated experience.</li> <li>Statediate Interacting Interacting I</li></ul>                                                                                                    | Brief CV Templote                       | Isochrocen qualification     Attestation by supervising LCS in the required form     Scheduli and encountribute respectively as an isochrome                                                                            | More details                                                    |
| Metadolon by spend Metadolon by spend Download the Bink Experience - Work Experience and Affection by supervising LCL DOCK Download the Bink Experience - Work Experience and Affection by supervising LCL DOCK Download the Bink Experience - Bink Experience and Affection by supervising LCL DOCK Download the Bink Experience - Bink Experience - Bink E       | Multidian by spendure       Image: Porticial of Departments on MUlti-Equations on ad Attestation by supporting ICS DOCK       Image: Porticial of Departments on MUlti-Equations on ad Attestation by supporting ICS DOCK       Image: Porticial of Departments on MUlti-Equations on ad Attestation by supporting ICS DOCK       Image: Porticial of Departments on MUlti-Equations on ad Attestation by supporting ICS DOCK       Image: Porticial of Departments on MUlti-Equations on ad Attestation by supporting ICS DOCK       Image: Porticial of Departments on MUlti-Equations on Addetstation by supporting ICS DOCK       Image: Porticial of Departments on MUlti-Equations on Addetstation by supporting ICS DOCK       Image: Porticial of Departments on Multi-Equations on Addetstation by supporting ICS DOCK       Image: Porticial of Departments on Multi-Equations on Addetstation by supporting ICS DOCK       Image: Porticial of Departments on Multi-Equations on Addetstation by supporting ICS DOCK       Image: Porticial of Departments on Multi-Equations on Addetstation by supporting ICS DOCK       Image: Porticial of Departments on Multi-Equations on Addetstation by supporting ICS DOCK       Image: Porticial of Departments on Multi-Equations on Addetstation by supporting ICS DOCK       Image: Porticial of Departments on Multi-Equations on Addetstation by supporting ICS DOCK       Image: Porticial of Departments on Multi-Equations on Addetstation by supporting ICS DOCK       Image: Porticial of Department on Multi-Equations on Addetstation by supporting ICS DOCK       Image: Porticial of Department on Multi-Equations on Addetstation by supporting ICS DOCK       Image: Porticial of Department on Multi-Equations on Addetstation by supporting ICS DOCK       Image: Porticial of Department on Multi-Equations on Addetstation by supportme                                                                                                    | Summary of work exp                     | control we in social memory and the group and the memory and the instantial series     Copy of advice from Board approving pre-graduate experience, including shart and end dates and total accumulated firms involved. | Upcoming                                                        |
| Alabeled with project.     Competencies     Competencies     Competen      | Salected ways project.       Disordings the Block Equinacies inguaments how. <ul> <li>Other 2023 Workingth</li> <li>Other 2023 Workingth</li> <li>Other 2024 Workingth</li></ul>                                                                                                    | Attestation by supervis                 | Portfolio of Experience - Work Experience and Attestation by supervising LCS. DOCK.                                                                                                    | Professional<br>Challenge Dates                                 |
| Particle of Expensions 1. Survey Measurement 1. Survey Measurement 1. Survey Measurement 1. Survey Measurement 2. Each Environment 2. Each Environment 2. Each Environment 2. Each Environment 3. Each Measurement 4. Each Environment 4. Each Environment 4. Each Envi    | Perfeta of Experience.<br>1. Survey Results of Accurruluble Expensions Exempting PD<br>1. Survey Results of Accurruluble Expensions Exempting PD<br>1. Survey Results of Accurruluble Exempting PD<br>1. Survey Results of Accurruluble Exempting PD<br>1. Survey Results of Accurruluble Exe                                                             | Selected work project<br>Compotencies   | Download the Wark Experience requirements here.                                                                                                    | Ol Mar 2025 Wellington     Ol June 2025 Audioard                |
|                                                                                                    | 1. Survey Measurement 2. Land How Tyberns 2. Land How Tyberns 3. Boundary Definition 4. Land Development 4. Land Development                                                                                                    | Portfolio of Experience                 | Schedule of Accumulated Experience Template PDF                                                                                                    | You will have an opportunity                                    |
| 2. Iand Terres Systems 3. Bioundary Definition 4. Land Internation Sys. 4. Land Internation Sys. 5. Land Development 5. Land Development 7. Polessional Conduct 5. Summary of work reperience here. 5. Development 7. Polessional Conduct 5. Summary of work reperience here. 5. Development 5. Development 5. Dev | 2. Lond Several Several 3. Boundary Defaults 3. Boundary Defaults 4. Lond Development 4. Lond Development 5. Statustary Rout Dependence hum  5. Communication (M  6. Communication (M  7. Polasianian  6. Communication (M  7. Polasianian  7. Polasianian  7. Polasian                                                                                                    | 1, Survey Measurement                   | Use this template to provide a summary of your accumulated experience.                                                                                                    | to express interest for a date<br>in the Professional Challenge |
| A sportage juminism by     A Land Information by     Solution Parising Paris     Solution Parising Parising Paris     Solution Parising Paris     Solution Parising Paris     Solution Parising Paris     Solution Parising Paris     Solution Parising Paris     Solution Parising Parising Parisi              | kendbage Jeennelin     kendbage Jeennelin     kendbage Jeennelin     kendbage Jeennelin     kendbage Jeennelin     kendbage Jeennelin     kendbage Jeennelin     kendbage Jeennelin     kendbage Jeennelin     kendbage Jeennelin                                                                                                    | 2. Land Tenure Systems                  | Diel CV Templote PDF                                                                                                    | stope.                                                          |
| S. Stadutory Parving P  A. Land Development  7. Professional Conduct  Istraction  Istraction           | 3. Stackbury Panning P 4. Land Development 7. Professional Constant S. Community of work registrience: 1. Status Provide Status Provide Status Provide Status Provide Status Professional Provide Status Provide Status Provide                                                                                                    | 4. Land Information Sy                  | Use this templishe to provide a breat CV.                                                                                                    |                                                                 |
| Land Development      The Measing Conduct     Visition of Work Representation     Visition     Visition                                                                                                    | Land Development / Professional Constant     S. Communication W Mediation     Constant     Communication W     A Analytic by supervising LC3                                                                                                    | 5. Statutory Planning P                 |                                                                                                    |                                                                 |
| 7. Professional Conduct Upload your Work Dependence here.                                                                                                    | 7. Professional Conduct 8. Communication (W Mediation 1. Afterstation by supervising LC3 1. Anterstation by supervising LC3 1. Anterstation 1. Anterstation 1. Anterstatio                                                                                                    | 6. Land Development                     | US Summory of work experience                                                                                                    |                                                                 |
|                                                                                                    | 6. Communication (W.,                                                                                                    | 7. Professional Conduct                 | Upload your Work Dependence here                                                                                                    |                                                                 |
| 8. Communication //                                                                                                    | Anestation                                                                                                    | 8. Communication (W                     | Alteration by supervision (C1                                                                                                    |                                                                 |

12. Click on **To do** to view the activity requirements

| ᠬ | Summary of work experience        | To do $\sim$                                                |  |
|---|-----------------------------------|-------------------------------------------------------------|--|
|   | Upload your Work Experience here. |                                                             |  |
| ि | Attestation by supervising LCS    | To do   ~                                                   |  |
|   | Upload your Attestation here.     | You must                                                    |  |
|   |                                   | Make a submission     Receive a grade     Receive a passing |  |

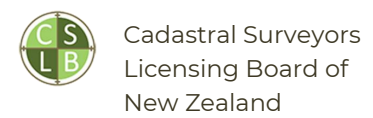

#### REGISTERING FOR EVENTS

#### 1. Click on Professional Challenge or Professional Interview

| Home D | akhboard My courses                                                        | ¢ ¢ 🐼 - |
|--------|----------------------------------------------------------------------------|---------|
|        | Portfolio of Experience Controls of Experience                             |         |
|        | Professional Challenge                                                     |         |
|        | Professional Interview<br>Professional Interview<br>Professional Interview |         |

#### 2. Click on the event name

| Challenge                                                                                                    |
|----------------------------------------------------------------------------------------------------|
| Professional Challenge Outcome                                                                                                    |
| Prof Challenge Booking - Wellington Sign-up for an available upcoming session 17 August 2025, 8:00 AM - 17 August 2025, 4:00 PM<br>(multi-date) View all sessions |
| Prof Challenge Booking - Auckland                                                                                                    |

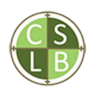

#### 3. Click on Sign-up

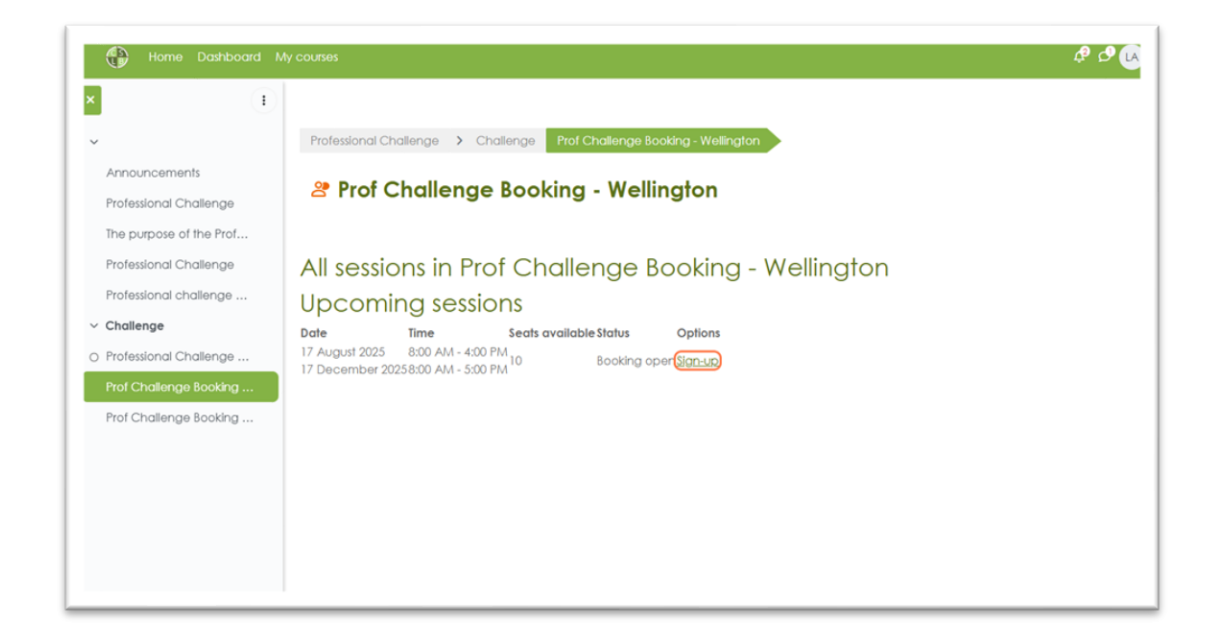

#### 5. Your event is booked

| Home Dashboard                                                              | My courses                                                                                                    | ¢ ¢ 🐼 - |
|-----------------------------------------------------------------------------|----------------------------------------------------------------------------------------------------|---------|
| Announcements<br>Professional Challenge                                     | Professional Challenge  Challenge Prof Challenge Booking - Wellington  Prof Challenge Booking - Wellington                                                                                                    |         |
| The purpose of the Prof<br>Professional Challenge<br>Professional challenge | Your booking has been completed.<br>You should immediately receive a confirmation email.                                                                                                    | ×       |
| Challenge     Professional Challenge     Prof Challenge Booking             | All sessions in Prof Challenge Booking - Wellington<br>Upcoming sessions                                                                                                    |         |
| Prof Challenge Booking                                                      | Date         Time         Seats available Status         Options           17 August 2025         8:00 AM - 4:00 PM         Booked Mare Info           17 December 20258:00 AM - 5:00 PM         Booked Cancel booking |         |
|                                                                             |                                                                                                    |         |
|                                                                             |                                                                                                    |         |

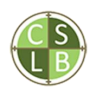

#### 6. You can see the event on your calendar in the **Dashboard**.

| K         July         August 2025         September         >           Mon         Tue         Wed         Thu         Frl         Sat         Sun           I         2         3         I         2         3           4         5         6         7         8         9         10           11         12         13         14         15         16         17         OProf C           OProf C         OProf C         OProf C         OProf C         OProf C         OProf C         OProf C                                                                                                    | All course | 5   | •   |          |     |     | New event                              |
|----------------------------------------------------------------------------------------------------|------------|-----|-----|----------|-----|-----|----------------------------------------|
| Mon         Tue         Wod         Thu         Fri         Sat         Sun           Image: Image: Im                                                                                | « July     |     |     | August 2 | 025 |     | September »                            |
| Image: Image: | Mon        | Tue | Wed | Thu      | Frl | Sat | Sun                                    |
| 4         5         6         7         8         9         10           11         12         13         14         15         16         17         0Prot C         0Prot C                                                                                                    |            |     |     |          | 1   | 2   | 3                                      |
| 11         12         13         14         15         16         17           11         12         13         14         15         16         17           0 Prot C         0 Prot C         0 Prot C         0 Prot C         0 Prot C                                                                                                    | 4          | 5   | 6   | 7        | 8   | 9   | 10                                     |
|                                                                                                    | 11         | 12  | 13  | 14       | 15  | 16  | 17<br>• Prof C<br>• Prof C<br>• Prof C |

7. You will receive an email confirmation and .ics file if you have selected this.

| ⊗   😁   ↔<br>n 31/03/2025 14:1 |
|--------------------------------|
| n 31/03/2025 14:1              |
|                                |
|                                |
|                                |
|                                |
|                                |
|                                |
|                                |
|                                |
|                                |
|                                |
|                                |
|                                |

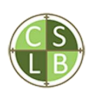

Cadastral Surveyors Licensing Board of New Zealand